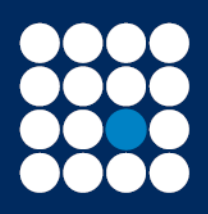

Investment Managers & Stockbrokers Established 1919 Member of the London Stock Exchange

Authorised & Regulated by the Financial Conduct Authority

This document details the step by step guide to:

- Accessing your account
- Changing your password
- Changing your passphrase
- Forgotten your password
- Forgotten your passphrase

#### Accessing your account

#### Step 1 of 2

Copy the website link into your web browser <u>https://webportal.jbrearley.co.uk/jbs/app/</u> and Key in the username and password provided:

| Home > Client login                                                                                                    | 100                                                                                                    |
|----------------------------------------------------------------------------------------------------|----------------------------------------------------------------------------------------------------|
| Client login                                                                                                    |                                                                                                    |
| Username Password                                                                                                    | James Brearley & Sons Online Valuation And Dealing Service Wolkams to an order valuation and catego service. We would set bid type weekly we another and parsened and click part the login budies to the costs year accounts). Login Please contract this Online Services Holpfakk on the number shows allows are expensioning any difficulties accessing the system. |
| Forgetten password                                                                                                    |                                                                                                    |
| Forgotten passphrase                                                                                                    |                                                                                                    |
| Passes even citize that paid paid pairbonances is not a goale to Mans applications. The solid of discremented and the<br>arrays Reserve & Bins to 14 & distinguished and Regarded to the transmission distribution and the<br>entity Regarders is integrated a times (Granaria Regarded for bursted PDHTM) and may send inspiration and to<br>Destroyment — Constraints of the Parks | name han it an War will ar yaa a sawd diaanny and anke fudarises and yao may neg trad phane yao negaris provide<br>Lumin thin Rearing anno thereta & Son is the bala yaon of anno thereta & Son is lands theyboard Advass theyboard<br>Lands and panticle and is waren along annot                                                                                    |

# <mark>Step 2 of 2</mark>

Using the passphrase provided, key in the applicable character and select "login" to confirm:

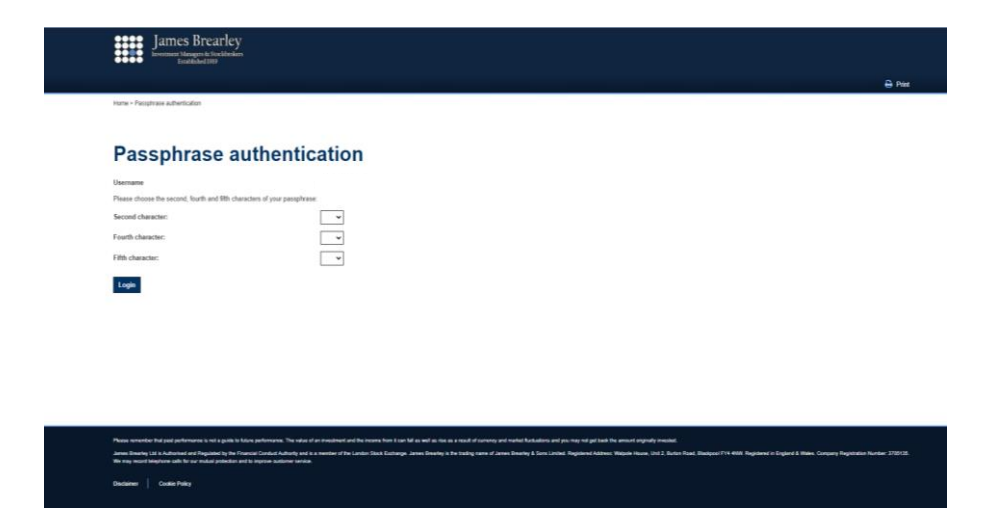

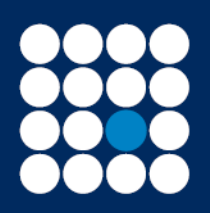

Investment Managers & Stockbrokers Established 1919 Authorised & Regulated by the Financial Conduct Authority

Changing your password

Current password - insert the password you were provided by email.

New password - insert a new password. This needs to be a minimum of 10 characters, contain 1 of the following three-character classes: upper case, lower case, number or special character such as \$%\*".

Confirm new password - insert the new password again to confirm.

Select the "change password" to confirm the change.

| Home - Elhapit passivit                                                                                                    | 40                                                                                  |
|----------------------------------------------------------------------------------------------------|-------------------------------------------------------------------------------------|
| Change password                                                                                                    |                                                                                     |
| Demane                                                                                                    |                                                                                     |
| Carron parameter                                                                                                    |                                                                                     |
| Corden new passed                                                                                                    |                                                                                     |
| Central                                                                                                    | Change provised                                                                     |
|                                                                                                    |                                                                                     |
|                                                                                                    |                                                                                     |
|                                                                                                    |                                                                                     |
|                                                                                                    |                                                                                     |
|                                                                                                    |                                                                                     |
| Passe seventies the part performance is not a policie to future performance. The notation of an imperiate for internet for its performance for its an an analysis of some | nay well therbeil Reductions and you may hel get had the answert originally treated |

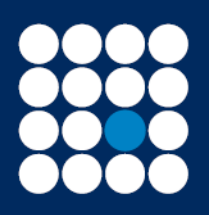

Investment Managers & Stockbrokers Established 1919 Authorised & Regulated by the Financial Conduct Authority

Changing your passphrase

Current passphrase - insert your temporary passphrase provided to you by email.

New passphrase - insert a new passphrase. The new passphrase should be a minimum of 10 characters this needs to be lower case and contain no spaces.

Confirm new passphrase - insert the new passphrase again to confirm the change.

| James Brearley & Sons<br>Investment Managers & Stockbookers<br>Established 1919 | 01253 831 2<br>Online Services Helpd |
|---------------------------------------------------------------------------------|--------------------------------------|
|                                                                                 | ⊖ P                                  |
| Home > Change passphrase                                                        |                                      |
| Ohan ma maaam haraa                                                             |                                      |
| Change passphrase                                                               |                                      |
| Username                                                                        |                                      |
| Current passphrase                                                              |                                      |
| New passphrase                                                                  |                                      |
| Confirm new passphrase                                                          |                                      |
| Cancel                                                                          | Change passphrase                    |
|                                                                                 |                                      |
|                                                                                 |                                      |
|                                                                                 |                                      |
|                                                                                 |                                      |
|                                                                                 |                                      |
|                                                                                 |                                      |
|                                                                                 |                                      |

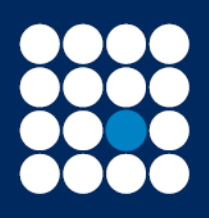

Investment Managers & Stockbrokers Established 1919 Member of the London Stock Exchange

Authorised & Regulated by the Financial Conduct Authority

# Forgotten your password

#### Step 1 of 5

Select the "Forgotten password" hyperlink.

| e e e Estadulad 199                                                                                                    | unina serves nagues                                                                                                    |
|----------------------------------------------------------------------------------------------------|----------------------------------------------------------------------------------------------------|
| Client login                                                                                                    |                                                                                                    |
| Username Password                                                                                                    | James Brearley & Sons Online Valuation And Dealing Service Welcome to our online valuation and dealing service. We would ask that you enter your usemame and password and click on the login button to access your account(s). Login Please contact the Online Services Helpdark on the number shown above if you are experiencing any difficulties accessing the system. |
| Forgotten passylvrase                                                                                                    |                                                                                                    |
| Plasa emericite that pair performance is not a guide to LOAre performance. The solar of an investment and the in-<br>aliance Banary & Sona List Automatic and Englandes ty its Trainais Condict Automaty on it a memory of the L<br>M Regiment of Trainais (M Mais Company Registerion humber 2775135 Min way wood Maphane and its in<br>Declaring   Coste Peloy | pre fon it an full as will as na most of damma and meter fluctuations and you may not pet bad the amount originatily invested.<br>In the Exclusion, alma Brailing & Sons is he bading name of James Bearly & Sons Limited. Registered Address: Weision House, Unit 2, Burlon Road. Bladgoor PY<br>metail patientitie and is imprese submarranous.                         |

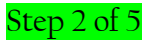

Insert your username.

Insert your date of birth in format DDMMYYYY.

Insert the favourite object provided on set up of your account.

Insert the memorable place provided on set up of your account.

Select the "submit" to confirm the change.

| Hume > Forgotten passivord |            |       |
|----------------------------|------------|-------|
| Forgotten password         |            |       |
| Username *                 |            |       |
| Date of birth *            | ddimmiyyyy |       |
| Favourite object *         |            |       |
| Memorable place "          |            |       |
| * Mandatory information    |            |       |
| Dack                       |            | Suber |
| _                          |            |       |
|                            |            |       |
|                            |            |       |
|                            |            |       |
|                            |            |       |
|                            |            |       |

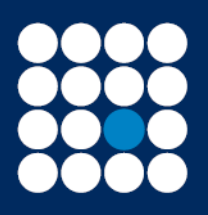

Investment Managers & Stockbrokers Established 1919 Member of the London Stock Exchange

Authorised & Regulated by the Financial Conduct Authority

# Step 3 of 5

A message will appear.

# **Forgotten password**

Your password has been reset and sent to your registered email address.

#### Back to Login

The password will expire after 24 hours.

## Step 4 of 5

Insert your username.

Insert your temporary password which will have been sent to you by email.

Select "login" to confirm.

| James Brearley & Sons<br>Investment Managers & Stockholsens<br>Escabilizabel 1919                                                                                                    | 01253 831 211<br>Online Services Helpdesk                                                                                                    |
|----------------------------------------------------------------------------------------------------|----------------------------------------------------------------------------------------------------|
|                                                                                                    | 🖨 Print                                                                                                    |
| Home > Client login                                                                                                    |                                                                                                    |
| Client login                                                                                                    |                                                                                                    |
| Username                                                                                                    | James Brearley & Sons Online Valuation And Dealing Service                                                                                                    |
| Password                                                                                                    | Welcome to our online valuation and dealing service.<br>We would ask that you enter your username and password and click on the login button to                                                                                                    |
|                                                                                                    | access your account(s).                                                                                                    |
| Login                                                                                                    | Please contact the Online Services Helpdesk on the number shown above if you are<br>experiencing any difficulties accessing the system.                                                                                                    |
|                                                                                                    |                                                                                                    |
|                                                                                                    |                                                                                                    |
|                                                                                                    |                                                                                                    |
|                                                                                                    |                                                                                                    |
| Forguten password                                                                                                    |                                                                                                    |
| i oligonon pussipinuso                                                                                                    |                                                                                                    |
|                                                                                                    |                                                                                                    |
| Please remember that past performance is not a guide to future performance. The value of an investment and the income from it can fail as well as rise as<br>Jennes Brandry & Sons Ltd is Authorised and Regulated by the Francial Conduct Authority and is a member of the London Stote Echange. Jennes Brea<br>4WF. Registered in England & Walks. Company Registerion Number 3705135. We may record talephone calls for our mutual protection and to improve | n a reall of camong and maket fluctuations and you may not get back the amount originally invested.<br>arley & Somis the trading mane of Jamos Bearley & Somis Limited: Registered Address: Walpole House, Unit 2, Burton Road, Bladipool FY4<br>customer arevice. |
| Disclaimer Cookie Policy                                                                                                    |                                                                                                    |
|                                                                                                    |                                                                                                    |

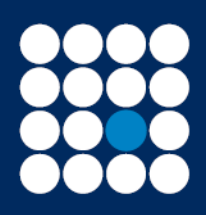

Investment Managers & Stockbrokers Established 1919 Member of the London Stock Exchange

Authorised & Regulated by the Financial Conduct Authority

Step 5 of 5

You will be asked to change your temporary password.

Insert your temporary password.

New password - insert a new password. This needs to be a minimum of 10 characters, contain 1 of the following three-character classes: upper case, lower case, number or special character such as \$%\*".

Confirm new password - insert the new password again to confirm.

Select the "change password" to confirm the change.

| James Brearley & Sons                                                                                                    | 01253 831 21<br>Online Services Helpde                                                                                                    |
|----------------------------------------------------------------------------------------------------|----------------------------------------------------------------------------------------------------|
|                                                                                                    | a                                                                                                    |
| Hanix - Change pastment                                                                                                    |                                                                                                    |
| Change password                                                                                                    |                                                                                                    |
| Demaha                                                                                                    |                                                                                                    |
| Carsed password                                                                                                    |                                                                                                    |
| New password                                                                                                    |                                                                                                    |
| Confirm new password                                                                                                    |                                                                                                    |
| Cannal                                                                                                    | Change parameter                                                                                                    |
| Constant of the second second s |                                                                                                    |
|                                                                                                    |                                                                                                    |
|                                                                                                    |                                                                                                    |
|                                                                                                    |                                                                                                    |
|                                                                                                    |                                                                                                    |
|                                                                                                    |                                                                                                    |
|                                                                                                    |                                                                                                    |
|                                                                                                    |                                                                                                    |
|                                                                                                    |                                                                                                    |
| arms Bearly & Service & Advanced and Reported by the Francisc Constant Automy and a a memory of the London Stat Contemport                                                                                                    | nes Brazilio & Boris is the stating same of James Brazilio & Sone United Registered Autors: Resolve House, Uni 2. Burlan Final, Madavol P |
| IRE Registeral in England & Raha. Entrypely Registration Runther 27(27)8. We may rested adaptors sets for not have protection and to                                                                                                    | energiaen.                                                                                                    |
| Andaner Costa Ney                                                                                                    |                                                                                                    |

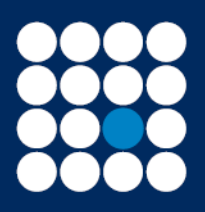

Investment Managers & Stockbrokers Established 1919 Member of the London Stock Exchange

Authorised & Regulated by the Financial Conduct Authority

#### Forgotten your passphrase

# Step 1 of 6

Select the forgotten passphrase hyperlink.

| James Brearley & Sons                                                                                                    | 01253 831 211<br>Online Services Helpdesk                                                                                                    |
|----------------------------------------------------------------------------------------------------|----------------------------------------------------------------------------------------------------|
|                                                                                                    | 🖨 Print                                                                                                    |
| Home > Client login                                                                                                    |                                                                                                    |
| Client login                                                                                                    |                                                                                                    |
| Username                                                                                                    | James Brearley & Sons Online Valuation And Dealing Service                                                                                                   |
| Password                                                                                                    | Welcome to our online valuation and dealing service.                                                                                                    |
|                                                                                                    | access your account(s).                                                                                                    |
| Login                                                                                                    | Please contact the Online Services Helpdesk on the number shown above if you are<br>experiencing any difficulties accessing the system.                      |
|                                                                                                    |                                                                                                    |
|                                                                                                    |                                                                                                    |
|                                                                                                    |                                                                                                    |
| Forgotten password                                                                                                    |                                                                                                    |
| Forgotten passphrase                                                                                                    |                                                                                                    |
|                                                                                                    |                                                                                                    |
| Please remember that part performance is not a guide to future performance. The value of an investment and the income from it can fall as well as rise a                                                                                                    | as a result of oursency and market fluctuations and you may not get back the amount originally invested.                                                     |
| arms treamly & both Lib is Authorised and regulated by the Financial Conduct Authority and is a member of the London Stod Exchange. James Bree<br>4NW. Registered in England & Wales. Company Registration Number: 3705135. We may record telephone calls for our mutual protection and to improve | aring & Sons is the trading name of James Breansy & Sons Limited. Hegistered Address. Walpole House, Unit 2, Burton Road, Blastpool FY4<br>outlomer service. |
| Disclamer Cookie Policy                                                                                                    |                                                                                                    |
|                                                                                                    |                                                                                                    |

## Step 2 of 6

Insert your username.

Insert your date of birth in format DDMMYYYY.

Insert your favourite object provided on set up of your account.

Insert your memorable place provided on set up of your account.

Select "submit" to confirm the change.

| James Brearley                                                                                                    |                                                                                                    |                 |
|----------------------------------------------------------------------------------------------------|----------------------------------------------------------------------------------------------------|-----------------|
|                                                                                                    |                                                                                                    | 🖨 Print         |
| Horne - Forgothen passphrase                                                                                                    |                                                                                                    |                 |
| Forgotten passphrase                                                                                                    |                                                                                                    |                 |
| Username *                                                                                                    |                                                                                                    |                 |
| Date of birth "<br>Favourite object "                                                                                                    |                                                                                                    |                 |
| Memorable place *                                                                                                    |                                                                                                    |                 |
| * Mandatory information                                                                                                    |                                                                                                    |                 |
| Back                                                                                                    |                                                                                                    | Submit          |
|                                                                                                    |                                                                                                    |                 |
|                                                                                                    |                                                                                                    |                 |
|                                                                                                    |                                                                                                    |                 |
|                                                                                                    |                                                                                                    |                 |
|                                                                                                    |                                                                                                    |                 |
| Please remember that past performance is not a guide to Mare performance. The value of an investment and the                                                                                                    | a prome from 1 one ML as well as rise as a new bird process and maked too back and you may include the ensured expendit invalued.                                                                              |                 |
| Annexe Broarley LM in Authenticul and Regulated by the Processial Conduct Authenty and is a member of the Lo<br>3703135. We may record telephone calls for our mobul protection and to improve contenter territor. | orden Stock Ecolomye, Janua Branky is the bedrag name of Janua Brankly & Strie Linibed. Registered Addesse: Weighte House, Unit 2, Eurism Reed, Elschood PT4 4HW. Registered in England & Weise. Company Regis | stration Number |
| Disidateur Coxilia Pelicy                                                                                                    |                                                                                                    |                 |

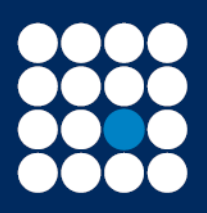

Investment Managers & Stockbrokers Established 1919 Member of the London Stock Exchange

Authorised & Regulated by the Financial Conduct Authority

# Step 3 of 6

A message will appear.

# **Forgotten passphrase**

Your passphrase has been reset and sent to your registered email address.

Back to Login

The passphrase will expire after 24 hours.

## Step 4 of 6

Insert your username.

Insert your password.

Select "login" to confirm.

| James Brearley & Sons<br>Investment Manageruk Sockbrokers<br>Establikked 1919                                                                                                    | 01253 831 211<br>Online Services Helpdesk                                                                                                    |
|----------------------------------------------------------------------------------------------------|----------------------------------------------------------------------------------------------------|
|                                                                                                    | 🖨 Print                                                                                                    |
| Home > Client login                                                                                                    |                                                                                                    |
| Client login                                                                                                    |                                                                                                    |
| Username PasswordLogin                                                                                                    | James Brearley & Sons Online Valuation And Dealing Service<br>Welcome to our online valuation and dealing service.<br>We would ask that you enter your username and password and click on the login button to<br>access your account(s).<br>Please contact the Online Services Helpdesk on the number shown above if you are<br>experiencing any difficulties accessing the system. |
|                                                                                                    |                                                                                                    |
| Forgotten password                                                                                                    |                                                                                                    |
| Forgotten passphrase                                                                                                    |                                                                                                    |
| Please remember that past performance is not a quide to future performance. The value of an investment and the income from it can fall as well as rise as a result of                                                                                                    | currency and market fluctuations and you may not get back the amount originally invested                                                                                                    |
| James Brearley & Sons Lid is Authorised and Regulated by the Financial Conduct Authority and is a member of the London Stock Exchange. James Brearley & Sons<br>4WK Replated in Encland & Wales. Concern Replated humber 370513. We may record Networks and the stock Exchange James Brearley & Sons | is the trading name of James Brearley & Sons Limited. Registered Address: Walpole House, Unit 2, Burton Road, Bladipool FY4<br>Mon                                                                                                    |
| Ductamer   Coole Polcy                                                                                                    |                                                                                                    |

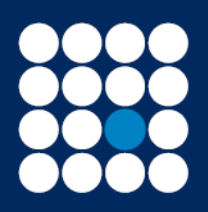

Investment Managers & Stockbrokers Established 1919 Member of the London Stock Exchange

Authorised & Regulated by the Financial Conduct Authority

# Step 5 of 6

Using the temporary passphrase which will have been sent to you by email, key in the applicable character and select "login" to confirm:

| Constant and Constant and Constant and Constant             |                                                                                                    |
|-------------------------------------------------------------|----------------------------------------------------------------------------------------------------|
| Former - Passager aus autoritristantor                      |                                                                                                    |
| Passphrase au                                               | uthentication                                                                                                    |
| Username                                                    |                                                                                                    |
| Please choose the second, fourth and 6th charac             | cters of your passphrase                                                                                                    |
| Second character:                                           |                                                                                                    |
| Fourth character:                                           | <b>v</b>                                                                                                    |
| Fifth character:                                            |                                                                                                    |
|                                                             |                                                                                                    |
| Logen                                                       |                                                                                                    |
|                                                             |                                                                                                    |
|                                                             |                                                                                                    |
|                                                             |                                                                                                    |
|                                                             |                                                                                                    |
|                                                             |                                                                                                    |
|                                                             |                                                                                                    |
|                                                             |                                                                                                    |
| Please sectorship had and enformerup is not a succe to blue | on antiomates. The value of an installment and the power has 1 one hill as well as the set of method functions and one has not adult the ansated entropy to a table the annual entropy to a table the annual entropy to a table the entropy to a table the annual entropy to a table the entropy to a table the entropy to table the entropy to a table the entropy to a table t |

# Step 6 of 6

Current passphrase - insert your temporary passphrase provided to you by email.

New passphrase - insert a new passphrase. The new passphrase should be a minimum of 10 characters and this needs to be lower case and contain no spaces.

Confirm new passphrase - insert the new passphrase again to confirm.

Select "Change passphrase" to confirm the change.

| Envestment Managers & Stockbeckers<br>Established 1919                                                                                                    | Online Services Helpder                                                                                                    |
|----------------------------------------------------------------------------------------------------|----------------------------------------------------------------------------------------------------|
|                                                                                                    | e Pr                                                                                                    |
| Home × Change passphrase                                                                                                    |                                                                                                    |
| Change passphrase                                                                                                    |                                                                                                    |
| Username                                                                                                    |                                                                                                    |
| Current passphrase                                                                                                    |                                                                                                    |
| New passphrase                                                                                                    |                                                                                                    |
| Confirm new passphrase                                                                                                    |                                                                                                    |
| Cancel                                                                                                    | Change passphrase                                                                                                    |
|                                                                                                    |                                                                                                    |
|                                                                                                    |                                                                                                    |
|                                                                                                    |                                                                                                    |
|                                                                                                    |                                                                                                    |
|                                                                                                    |                                                                                                    |
|                                                                                                    |                                                                                                    |
|                                                                                                    |                                                                                                    |
| Please remember that part performance is not a guide to future performance. The value of an investment and the income from it can fail as well as rise as a | esult of currency and mediat fluctuations and you may not get back the amount originally invested.                             |
| James Breatley & Sons Ltd is Authorised and Regulated by the Financial Conduct Authority and is a member of the London Sitoli Exchange. James Breatley      | & Sons is the bading name of James Brearley & Sons Limited. Registered Address Welpole House, Unit 2, Burton Road, Bladspool F |